## Pour des raisons de protection des informations confidentielles, certaines parties ont été modifiées.

## Paramétrage des écrans multiples

Nous allons voir comment paramétrer lorsque nous avons plusieurs écrans.

On commence par faire un clic droit sur le bureau puis on clique sur « Paramètres d'affichage »

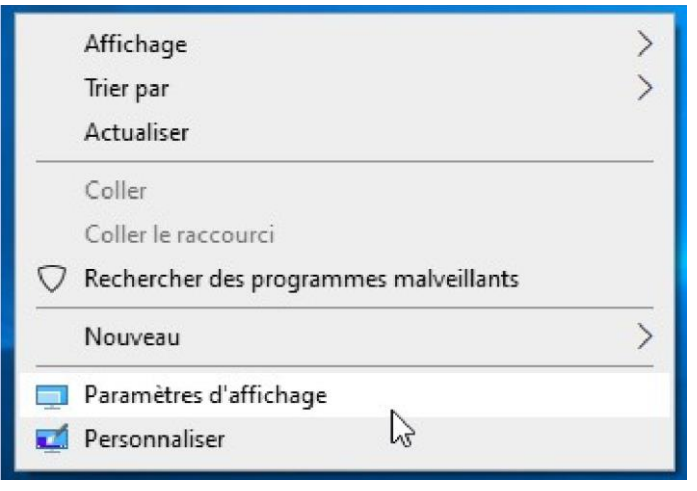

Ensuite, nous allons arriver sur une fenêtre comme celle-ci

| a Accueil                        | Écran                                                                                                    |
|----------------------------------|----------------------------------------------------------------------------------------------------|
| Rechercher un paramètre P        | Réorganiser vos affichages                                                                                                    |
| Continue .                       | Sélactionnez l'affichane désiré ci-dessous pour en modifier les naramètres ànnuez de faron projonnée (ou sélactionnez) un affichane, nuis faites le disser nour le réorraniser                                                                                                    |
| systeme                          | ренетицият свитенийе лебые со-лебяется боли на циолина из бацациская забъд боло и боло ибра бол население до так в содащает в составляет в составляется в составляет в составляет в составляет в составляет в составляет в составляет в составляет в составляет в составляется в составляется в составляется в составляется в составляется в составляется в составляется в составляется в составляется в составл |
| 🖵 Écran                          |                                                                                                    |
| 4例 Son                           | 410                                                                                                    |
| Actions et notifications         | 112                                                                                                    |
| Assistant de concentration       |                                                                                                    |
| Alimentation et mise en veille   |                                                                                                    |
| D Batterie                       | Identifier Détecter                                                                                                    |
| - Stockage                       |                                                                                                    |
| CB Tablette                      | Luminosité et couleur                                                                                                    |
| HI MANDAL                        | Éclairage nocturne                                                                                                    |
| set munitache                    | Désactivé                                                                                                    |
| Projection sur ce PC             | Paramètres d'éclairage nocturne                                                                                                    |
| X Expériences partagées          | Windows HD Color                                                                                                    |
| Composants système               | Profitez d'une image plus lumineuse et plus éclatante pour les vidéos.<br>Jes jeux et les applications qui prement en charge HDR.                                                                                                    |
| Presse-papiers                   | Paramètres Windows HD Color                                                                                                    |
| > <sup>C</sup> Bureau à distance | Mise à l'échelle et disposition                                                                                                    |
| Et Fonctionnalités facultatives  |                                                                                                    |

Ici, l'écran 1 et 2 sont dupliqués, c'est-à-dire que la même image apparaît sur les 2 écrans. Pour avoir 2 écrans séparés, il faut les étendre.

Pour ce faire, on va descendre tout en bas de cette fenêtre jusqu'à trouver le paramètre « Écrans multiples ». En cliquant dessus, on le modifie de « Dupliquer ces affichages » à « Étendre ces affichages »

|                                                | Écrans multiples                                                                                                    |
|------------------------------------------------|----------------------------------------------------------------------------------------------------|
|                                                | Écrans multiples                                                                                                    |
|                                                | Dupliquer ces affichages                                                                                             |
|                                                | Étendre ces affichages                                                                                               |
|                                                | Afficher uniquement sur 1                                                                                            |
|                                                | Afficher uniquement sur 2                                                                                            |
| Puis, on confirme en<br>cliquant sur conserver | Conserver ces paramètres d'écran ?<br>Rétablissement des paramètres d'écran précédents dans 3 secondes.<br>Conserver |
|                                                |                                                                                                    |

On a désormais nos 2 écrans distincts, mais, il est possible qu'ils ne soient pas disposés correctement. Cela devient problématique quand on essaye de déplacer la souris entre les 2 écrans : la souris ne semble pas vouloir traverser les écrans.

Si c'est le cas, il va falloir que l'on réorganise les écrans. Pour ce faire, toujours dans la même fenêtre, on remonte tout en haut puis, on va cliquer sur identifier.

Quand on clique sur identifier, on voit apparaître un 1 et un 2 sur les écrans. Pour que le paramétrage soit correct, il faut que la position du 1 et du 2 soit la même que celle affichée par les écrans

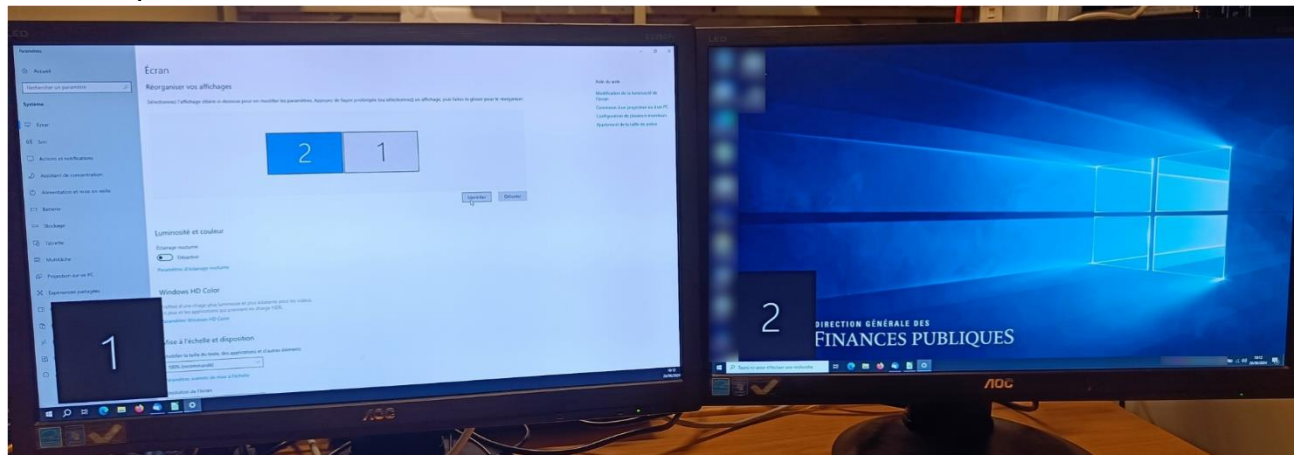

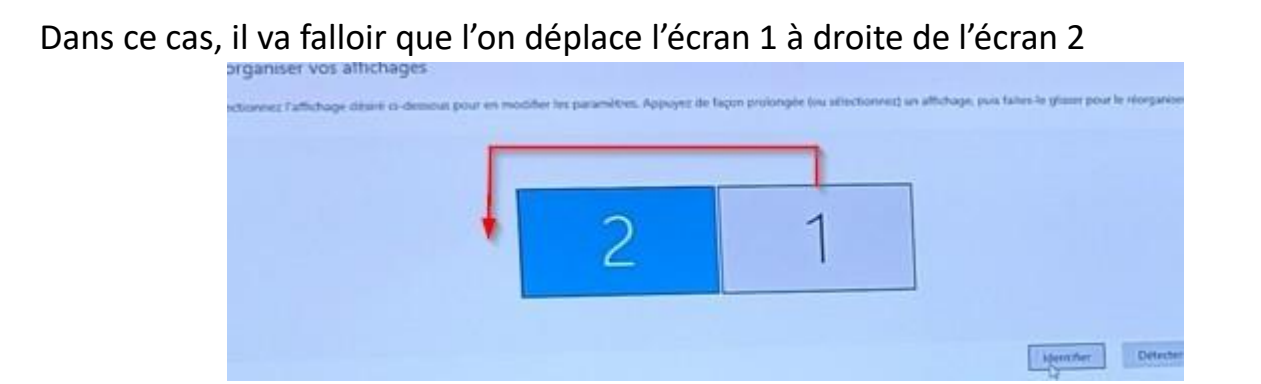

Pour ce faire, on maintient le clic de la souris sur l'écran 1 puis on le déplace à gauche de l'écran 2. Une fois fait, on oublie pas de cliquer sur « Appliquer »

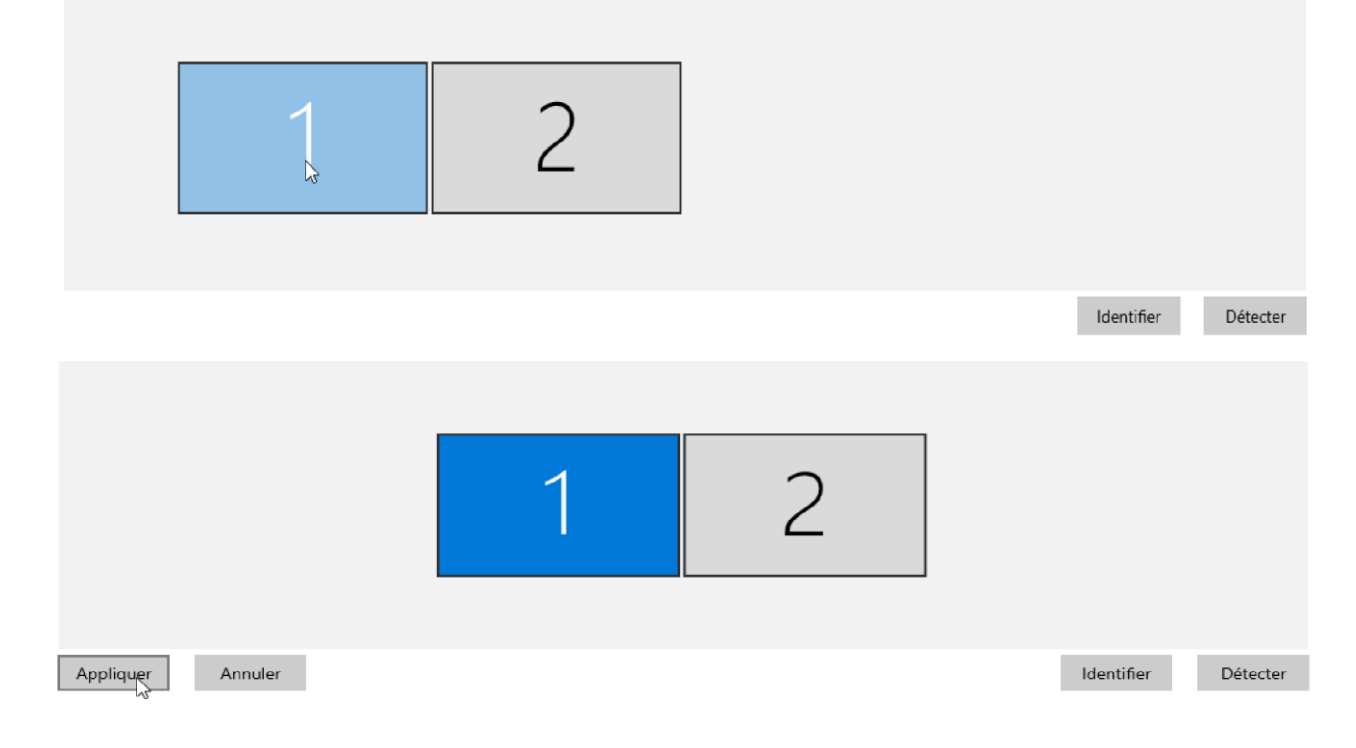

La souris devrait maintenant traverser les écrans correctement

Il reste un problème : le bureau ne s'affiche pas sur le bon écran, comment faire ?

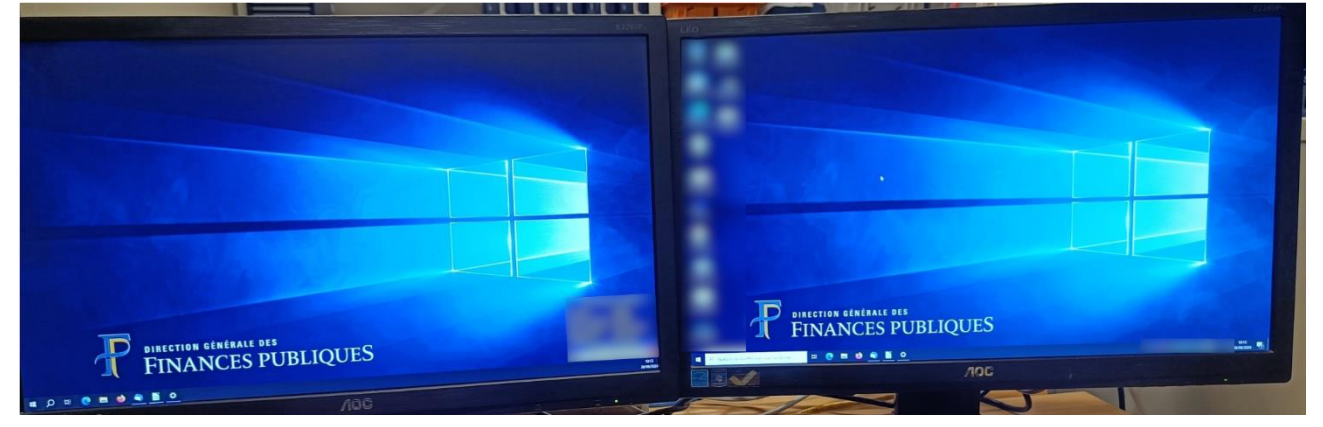

De retour sur la fenêtre de paramètres d'affichage, on va sélectionner l'écran où l'on souhaite avoir le bureau en cliquant dessus, puis on descend tout en bas et on va cliquer sur « Faire de cet écran l'écran principal ».

|                  | 1                | 2             |            |         |
|------------------|------------------|---------------|------------|---------|
|                  |                  |               | Identifier | Détecte |
| Écrans multiples | Écrans multiples |               |            |         |
| Écrans multiples |                  | Écrans multip | es         |         |

L'option est maintenant grisée ce qui nous indique que c'est devenu l'écran principal sur lequel le bureau va s'afficher

Nous pouvons maintenant fermer la fenêtre « Paramètres d'affichage » et nous pouvons observer le résultat final correct.

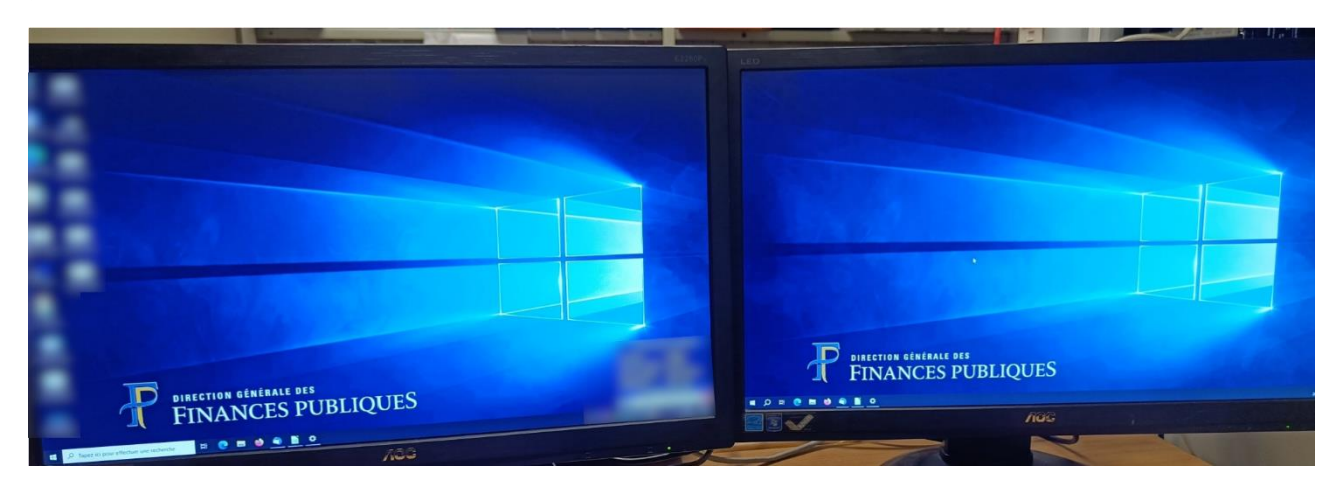